# Vademecum COMMISSIONE MENSA – PRISMA Parma

Guida contenente le nozioni più importanti riguardanti l'utilizzo di Prisma Mensa Parma, creato per fornire risposte rapide, istruzioni e nozioni di base.

- 1. A COSA SERVE PRISMA MENSA PARMA
- 2. A CHI È RIVOLTO
- 3. RUOLO DEI RAPPRESENTANTI DELLA COMMISSIONE MENSA
- 4. COME ACCEDERE A PRISMA
- 5. PRENOTAZIONE ASSAGGI
- 6. COME EFFETTUARE IL SOPRALLUOGO
- 7. INSERIMENTO SOPRALLUOGHI/ASSAGGI
- 8. VISUALIZZAZIONE ASSAGGI INSERITI
- 9. COME STAMPARE E FILTRARE I SOPRALLUOGHI REGISTRATI
- **10. COMUNICAZIONI E RICHIESTE DI INFORMAZIONI**
- 11. INFORMAZIONI DI BASE SUL MENU

## 1. A COSA SERVE PRISMA MENSA PARMA

È un Sistema informatizzato, prodotto da IT – Information technologies, di rilevazione ed analisi della qualità dei menu e del servizio di ristorazione scolastica del Comune di Parma specificatamente dedicato all'utenza, che ha l'obiettivo di fornire all'utenza uno strumento indipendente e partecipato di valutazione del Sistema.

Consente e prevede inoltre una rilevazione puntuale delle informazioni su gradimento e su sprechi delle singole preparazioni, attraverso un monitoraggio continuo dell'opinione dell'utenza stessa, dando una chiara e completa analisi dei dati dei sopralluoghi, permettendo così un confronto con altri dati raccolti.

È anche un mezzo di condivisione pubblico delle risultanze dei sopralluoghi effettuati delle Commissioni mensa delle diverse strutture coinvolte dal controllo.

## 2. A CHI È RIVOLTO PRISMA MENSA PARMA

È rivolto a tutti i Rappresentanti e Vice rappresentanti delle Commissioni mensa, annualmente individuati in ogni struttura, che possono accedere per la compilazione dei sopralluoghi attraverso password secondo quanto indicato nel **DISCIPLINARE PER IL FUNZIONAMENTO DEGLI ORGANISMI DI PARTECIPAZIONE E CONTROLLO DELLA QUALITÀ DELLA RISTORAZIONE** approvato con determinazione dirigenziale N° DD-2018-2795 del 30/10/2018.

È rivolto inoltre a tutti i cittadini che potranno accedere al link pubblico "REPORT PARMA" digitando www.osservatoriomense.it/dashboard/dashboard.aspx?uid=Parma&pwd=Parma

## 3. IL RUOLO DEI RAPPRESENTANTI DELLA COMMISSIONE MENSA

I Rappresentanti della Commissione hanno le seguenti funzioni:

- partecipare agli incontri organizzati e programmati dal Comune di Parma e, in caso di assenza, si impegnano a garantire un sostituto tra i Vice rappresentanti;
- divulgare alle famiglie che fruiscono del servizio mensa quanto emerso dagli incontri organizzati dal Comune di Parma (possibilmente tramite verbale scritto) e l'esito dei singoli sopralluoghi entro 1

settimana dal giorno di effettuazione del sopralluogo;

- collaborare attivamente per supportare il Comune di Parma e tutta la Commissione per il controllo qualità della ristorazione scolastica (CCQ) nell'attività di divulgazione di una corretta alimentazione, il cui primo mezzo è il menu annualmente vidimato da Ausl;
- effettuare la maggior parte dei sopralluoghi previsti dal Disciplinare;
- effettuare i sopralluoghi durante la somministrazione dei pasti previa prenotazione sull'applicativo Prisma Parma di cui sarà al corrente il solo Ufficio ristorazione scolastica;
- valutare oggettivamente il pasto e la gradibilità, attraverso gli scarti da parte dei bambini;
- divulgare alle famiglie quanto definito dalla Carta dei Servizi relativa alla ristorazione (grammature e frequenze degli alimenti, corrette modalità di distribuzione del pasto ecc);
- raccogliere ed inviare al Comune di Parma eventuali suggerimenti e/o reclami a nome e per conto dell'intera struttura di riferimento;
- confrontarsi periodicamente con il Dirigente scolastico, o il Coordinatore pedagogico, e gli altri componenti della Commissione mensa;
- conoscere il menu annuale ed il suo funzionamento;
- conoscere le modalità di funzionamento del servizio all'interno della propria struttura.

# 4. COME ACCEDERE A PRISMA

Per utilizzare Prisma Mensa Parma occorre:

- accedere a Google Chrome
- Collegarsi all'indirizzo: www.prismamensa.it
- Usare le credenziali ricevute via email (attenzione a usare maiuscole e minuscole)

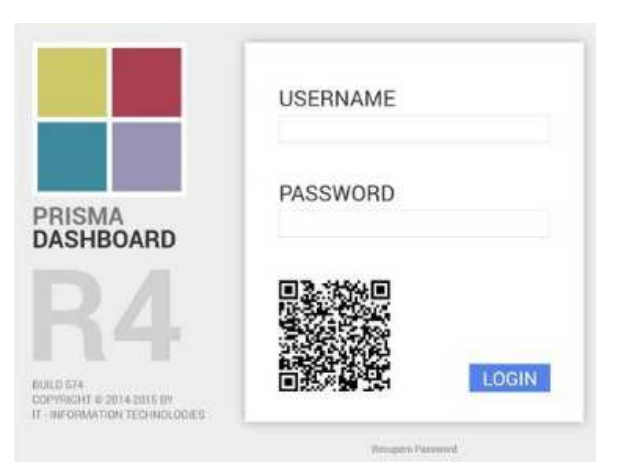

**IMPORTANTE**: Nel caso si sia dimenticata la password personale è possibile recuperarla cliccando in basso alla schermata principale su "**Recupero password**" (vedi sotto):

| BUILD 911.1<br>COPYRIGHT ©2019 BY<br>IT - INFORMATION TECHNOLOGIES |               | LOGIN |
|--------------------------------------------------------------------|---------------|-------|
|                                                                    | Recupero Pass | sword |
|                                                                    |               |       |

#### 5. PRENOTAZIONE ASSAGGI

La **prenotazione** è obbligatoria ed avviene accedendo a <u>www.prismamensa.it/</u>, immettendo la propria *user* e *password*, ed indicando giorno ed ora del turno per il sopralluogo, è possibile prenotare fino alle ore 8.30 del giorno stesso del sopralluogo, ancorché sia preferibile effettuare la prenotazione nel corso della giornata precedente. L'**annullamento** di un sopralluogo prenotato può essere fatto unicamente dall'Ufficio ristorazione scolastica previa comunicazione di chi ha effettuato la registrazione.

Per prenotare il sopralluogo clicca su Prisma Parma, si aprirà la tendina (vedi sotto), poi clicca su Prenotazione sopralluogo

|     | http://www | . <b>prismamensa.it</b> /dashboard/d | ashboard.aspx |       | Q |
|-----|------------|--------------------------------------|---------------|-------|---|
|     | ASHBC      | ARD                                  | NAVIG         | ATORI | С |
| ≡ 🏵 | Арр        | Prisma Parma                         | Report I      | Parma |   |
|     | 🗂 Inse     | erisci nuovo Soprallu                | ogo           |       |   |
|     | Sop        | ralluoghi                            |               |       |   |
|     | Sop        | ralluogo Piatto                      |               |       |   |
|     | Pre        | lo                                   |               |       |   |
|     | Link       | c Utili                              |               |       |   |
|     |            |                                      |               |       |   |
|     |            |                                      |               |       |   |

Per aprire la scheda di richiesta nuovo sopralluogo clicca su III in alto a destra:

| 슈 P | Prenotazione Sopralluogo |                        |                              | Θ | . <b></b> + | 2 | n  | Ð    | Cerca in Prenotazione Sopralluogo | Π |
|-----|--------------------------|------------------------|------------------------------|---|-------------|---|----|------|-----------------------------------|---|
| Da  | ata Richiesta            | Stato Richiesta        | Richiedente                  | s | cuola       |   |    | Note |                                   |   |
| ٩   |                          | × <b>Q</b> (Seleziona) | 🗙 🔍 (Seleziona prima Scuola) | × | aeziona)    |   | ×C | L .  |                                   |   |
|     |                          |                        |                              |   |             |   |    |      |                                   |   |

Si aprirà la scheda sotto:

| • Data Nichiesta | 34/92/2017               |         | B Histordente     | Claudio Cristotori (Test) |         |
|------------------|--------------------------|---------|-------------------|---------------------------|---------|
| G Comune         | Parria                   |         | in truck          | PEZZANI                   |         |
| 2" Assaggistore  | Angelica Barletta (Test) | $\odot$ | 3º Assaggiatore   | Grinceraj                 | $\odot$ |
| • Turno          | 2                        | +       | Orarie            | 12:40                     |         |
| Nette            |                          |         | 🛱 Stato Nichiesta | in Approvazione           |         |

Il dato fondamentale è la <u>data</u> per cui viene fatta la richiesta.

A questo potete aggiungere il nome degli altri genitori "assaggiatori", il turno (obbligatorio), l'orario previsto e anche delle note libere.

Concludi e salva, il sistema elaborerà la richiesta, approvandola automaticamente se rispetta il regolamento degli assaggi (preavviso, massimi assaggi per anno,... e la disponibilità dei tecnici all'accompagnamento al primo sopralluogo). Allo stesso modo verrà rifiutata in casa di incompatibilità.

Dopo il salvataggio quindi si avrà lo stato di approvazione e la causale eventuale di "rifiuto".

• Esempio richiesta approvata

| D Presidence        | 2014                            | Gate Verynana      | INVENTORY?                                 |
|---------------------|---------------------------------|--------------------|--------------------------------------------|
| atter               | Fieren                          | Statis             | ALC HERROR                                 |
| ichedania -         |                                 | 2" Aldaggetore     |                                            |
| * Alangpatrick      |                                 | Tarno              | United                                     |
| harin               |                                 | that y             | Prime prevaluation della garmaia sul info- |
| a al a Triction (s. | Approvela                       | Throwed Advergence | Hannahan                                   |
| hill Persinen       | 89/83/2007                      | Codul Associations | 354404/561/1 04:30:00                      |
| eutit               | etakinin-maketekitanaka/adetroi | Lufter             |                                            |

• Esempio richiesta rifiutata con la relativa causale

| and produce ( many second  | and the second second second second      |                          | W DA C                                 |
|----------------------------|------------------------------------------|--------------------------|----------------------------------------|
| 5 Presidence               | 10.7                                     | Links Hidroicox          | #1/80/0017                             |
| Corona                     | Patra                                    | Starls                   | PEZDANO                                |
| 16dependent                | And and a second second                  | # Anogonee               |                                        |
| 1 <sup>4</sup> Anneppative |                                          | Taresi                   | P .                                    |
| 0rete                      | 12.04                                    | 349                      | Electricetta le general a cêtra la 200 |
| (Apro Photesoto)           | Pargatria per refriente ar granata il    | pa 838 Terrero Acceptato | Beengine                               |
| Daily Dominister           | 11481a/2007                              | Taka Oscilling           | 21/06/2017 19:32:10                    |
| likutti                    | Alternative State and Alternative States | 812                      |                                        |

**IMPORTANTE**: <u>il nominativo del richiedente (colui che prenota l'assaggio) dovrà essere necessariamente</u> persona presente all'assaggio oltre a provvedere alla compilazione del verbale del sopralluogo. Tale nominativo e quello di eventuali altri partecipanti all'assaggio (assaggiatore 2) non potranno essere variati se non in caso di imprevisti. In tal caso, chi ha prenotato l'assaggio potrà contattare l'Ufficio Ristorazione per la correzione della prenotazione (modifica, annullamento ecc). <u>Tali correzioni potranno, dunque, essere</u> <u>richieste solo in casi eccezionali e non potranno essere modalità ordinarie di prenotazione.</u>

# 6. COME EFFETTUARE IL SOPRALLUOGO

Sarà in capo al Rappresentante di ogni struttura procedere alla divulgazione del risultato del singolo sopralluogo e del prospetto mensile scaricabile da Prisma.

Il numero di sopralluoghi abbinato ad ogni Commissione mensa è in funzione del servizio erogato, pertanto varia a seconda delle cucine (interne o terminali) e delle strutture da esse interessate (servizi per l'infanzia, primarie o secondarie di primo grado).

L'effettuazione del sopralluogo prevede che i membri della commissione eseguano i seguenti passaggi:

- 1. Presentarsi al sopralluogo in anticipo (5-10 minuti) rispetto all'ora del turno prescelto;
- 2. Effettuare l'ingresso nelle strutture dandone comunicazione al personale scolastico nel caso delle scuole del primo ciclo ed al personale educativo nel caso dei servizi per l'infanzia;
- 3. Prelevare il tablet, consegnando un documento di identità, dal collaboratore scolastico incaricato nel caso delle strutture del primo ciclo e direttamente dalla cucina nel caso dei servizi per l'infanzia;
- 4. Dare successiva comunicazione della propria presenza alla responsabile di cucina;
- Accedere con il tablet a <u>www.prismamensa.it/</u>, come indicato al punto 4 COME ACCEDERE A PRISMA, ed immettere la propria *user* e *password*, avendo l'accortezza di effettuare il *log out* al termine della compilazione e chiudendo <u>Google Chrome e/o altre finestre aperte;</u>
- 6. L'assaggio si registra contestualmente sul tablet, e solo in caso di mancanza di quest'ultimo o in caso di impossibilità momentanea, è possibile utilizzare il modulo cartaceo che dovrà essere successivamente riportato dettagliatamente sul sito entro le 24 ore; <u>CONNESSIONE</u>: nel caso di scuole del primo ciclo la connessione massima è nel punto di prelievo dei tablet presso i collaboratori scolastici; nel caso di nidi e scuole d'infanzia le connessioni dei tablet dipendono dal gestore di rete mobile per tale motivo in caso di difficoltà, o di impossibilità generali all'utilizzo del tablet, potrà essere richiesto alla coordinatrice interna del plesso o all'insegnante di sezione l'uso del pc fisso per la compilazione del sopralluogo con Prisma;
- 7. Trascorse le 24 ore non è più possibile inserire la valutazione, ma verrà conteggiato l'avvenuto assaggio;
- 8. La possibilità di effettuare sopralluoghi verrà sospesa in caso di mancata registrazione della scheda di controllo su <u>www.prismamensa.it/</u> e verrà ripristinata a seguito della corretta compilazione;
- 9. <u>Nelle scuole del primo ciclo</u>: il personale della ditta di ristorazione, in funzione della disponibilità di spazio, individuerà le modalità di assaggio (al tavolo od in piedi);
- 10. Nei servizi per l'infanzia: verrà concordato con le educatrici se eseguire l'assaggio direttamente in sezione o nella sala ristoro per il personale dopo una breve visita nelle sezioni (tutte le sezioni potranno essere visitate ad eccezione di quella in cui è presente il/la proprio/a figlio/a);
- 11.Non è possibile effettuare l'assaggio nella sezione del proprio figlio/figlia nei Servizi per l'infanzia;
- 12.Entrare nel locale adibito al pasto a ridosso dell'orario prescelto, munito di tablet precedentemente preso in consegna;
- 13.L'assaggio ha lo scopo di verificare l'idoneità del pasto rispetto a quanto previsto dal menù;
- 14.La valutazione non può essere di gusto o gradimento personale, ma di idoneità al consumo in qualità, quantità ecc.;
- 15.Il componente della CM rappresenta tutti i genitori/tutori della propria struttura pertanto non deve esporre esigenze a titolo personale.
- 16.La durata dell'assaggio corrisponde alla durata dell'intero pasto dei bambini in riferimento al turno prescelto;
- 17.Le porzioni dell'assaggio saranno ridotte, con il solo scopo di farne valutare la qualità, e quanto proposto deve essere coincidente con il pasto servito ai bambini;
- 18.L'assaggio deve essere effettuato con attenzione e cura secondo le seguenti modalità:
  - Assaggiare il pasto non appena consegnato dall'addetta e valutarne l'idoneità del piatto per cottura, condimento, temperatura ecc.;
  - Valutare lo stato di ordine e pulizia dei locali e del personale;
  - Valutare il rispetto delle modalità di distribuzione;
  - Valutare il gradimento dei bambini sui singoli piatti facendo riferimento agli scarti;
  - È possibile confrontarsi velocemente con gli insegnanti e chiedere pareri ai bambini;
  - Non effettuare l'accesso ai locali cucina;
  - Non accostarsi al cibo in distribuzione rischiando di comprometterne l'igiene dello stesso;
  - Non interferire con l'attività delle distributrici;
  - Non effettuare misurazioni strumentali con mezzi propri o della ditta di ristorazione;

- Non interagire con i bambini in maniera eccessiva, imboccarli, assaggiare il loro pasto (anche se figli) ecc.;
- Non effettuare foto con bambini inquadrati;
- Non sostare presso i locali mensa oltre il turno dell'assaggio.

# In caso di riscontro di non conformità durante il sopralluogo:

- 1. Comunicare immediatamente alla referente di cucina il problema rilevato;
- 2. Eventualmente effettuare la fotografia del piatto per inviarla all'Ufficio ristorazione scolastica (ad esempio se presenta un corpo estraneo);
- 3. Se il piatto è contaminato, o non adeguato al consumo, chiedere di conservarlo in mensa per consentirne una successiva verifica;
- 4. Avvisare immediatamente l'Ufficio ristorazione scolastica per permettere la tempestiva verifica da parte delle figure preposte;
- 5. Registrare nella scheda assaggio la non conformità rilevata (definita NC).

Per la presa visione delle singole voci da analizzare durante il sopralluogo della commissione mensa è possibile accedendo al sito <u>www.prismamensa.it/</u>

# 7. INSERIMENTO SOPRALLUOGHI/ASSAGGI

Cliccare su Prisma Parma e scegliere INSERISCI NUOVO Sopralluogo:

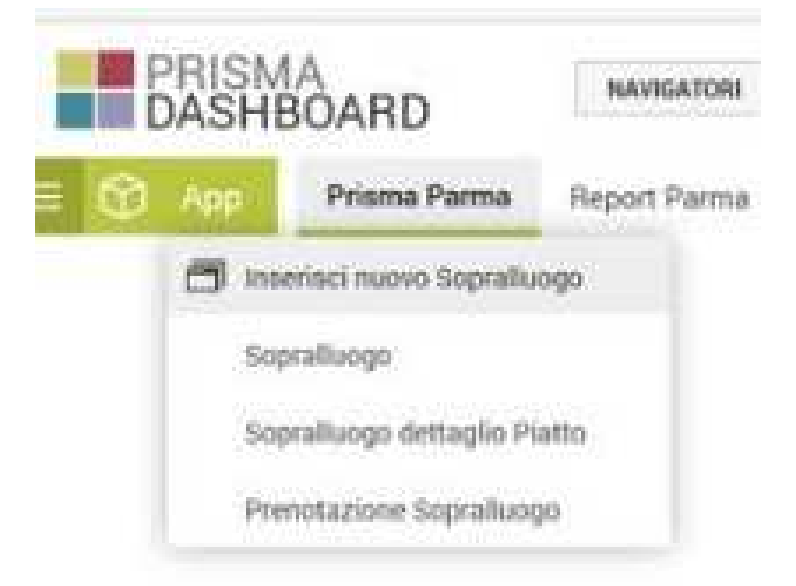

#### Scheda di Rilevazione

La scheda di rilevazione del pasto è composta da una sezione iniziale generale (inerente a locali, dotazioni strutturali, attrezzature, atteggiamenti del personale ed organizzazione generale) ed una seconda sezione modulabile in funzione del numero dei piatti assaggiati (inerente a caratteristiche rilevate della preparazione sia nella fase visiva che di assaggio, come idoneità, gradimento da parte dei bambini ecc.)

| 🔒 Comune                                                                                                    | Parma                                                                                                    | • Scuola                                                                                                    | (Seleziona)                                                                                                    |
|----------------------------------------------------------------------------------------------------|----------------------------------------------------------------------------------------------------|----------------------------------------------------------------------------------------------------|----------------------------------------------------------------------------------------------------|
| Turno                                                                                                    | (Selezione)                                                                                                    | - Data assaggio                                                                                                    | 09/01/2019                                                                                                    |
| 🔒 Compliatore                                                                                                    | Annelise Fortini                                                                                                    | Assaggiatore                                                                                                    |                                                                                                    |
| Assaggiatore 2                                                                                                    | (Selezione prime Scuole)                                                                                                    | - Tecnico Controllore                                                                                                    | (Selezione)                                                                                                    |
| Ora inizio pesto                                                                                                    |                                                                                                    | Ore fine pesto                                                                                                    |                                                                                                    |
|                                                                                                    | 100-1                                                                                                    |                                                                                                    |                                                                                                    |
| Pulizia Adequatezza Attr.                                                                                                    | (Selezione)                                                                                                    | * Pulizia Locali                                                                                                    | (Selezione)                                                                                                    |
| Ordine Generale                                                                                                    | (Seleziona)                                                                                                    | <ul> <li>Indumenti Appropriati</li> </ul>                                                                                                    | (Selezione)                                                                                                    |
| Rispetto Diete Speciali                                                                                                    | (Seleziona)                                                                                                    | •                                                                                                    |                                                                                                    |
| Contspondenza menu                                                                                                    | (Selezione)                                                                                                    | * Motivazione cambio menu                                                                                                    | (Selezione)                                                                                                    |
| Intopol Distribuzione                                                                                                    | (Seleziona)                                                                                                    | Descrizione intopol                                                                                                    |                                                                                                    |
| Total Deats Dearland                                                                                                    | All and an address of the                                                                                                    | - Recorded and a second second                                                                                                    |                                                                                                    |
| Tutti Pasto Regulare                                                                                                    | (,selezione)                                                                                                    | Descrizione Pasto non regolare                                                                                                    |                                                                                                    |
| Atteggiamento insegnanti                                                                                                    | (Seleziona)                                                                                                    | •                                                                                                    |                                                                                                    |
|                                                                                                    |                                                                                                    |                                                                                                    |                                                                                                    |
| Note Commissione                                                                                                    |                                                                                                    |                                                                                                    |                                                                                                    |
| Note Commissione                                                                                                    |                                                                                                    |                                                                                                    |                                                                                                    |
| Note Commissione<br>Piatto<br>• Tipo Piatto                                                                                                    | (Saleziona)                                                                                                    | • Platto                                                                                                    | (Selazione prime Tipo Platto)                                                                                                    |
| Note Commissione Platto  Tipo Platto  Idonettà Sanore                                                                                                    | (Selectone)                                                                                                    | • Platto     • Sacore strano e solacevole                                                                                                    | (Selazione prime Tipo Pletto)                                                                                                    |
| Note Commissione<br>Piatto<br>• Tipo Platto<br>• Idonettà Sapore                                                                                                    | (Seleziona)<br>(Seleziona)                                                                                                    | Platto     Sapore strano o splacevole                                                                                                    | (Selezione prime Tipo Pietto)                                                                                                    |
| Note Commissione<br>Piatto<br>• Tipo Piatto<br>• Idonetta Sapore<br>• Gradimento bambini                                                                                                    | (Seleziona)<br>(Seleziona)<br>(Seleziona)                                                                                                    | • Platte     • Sapore strano o splacevole     • Cottura                                                                                                    | (Selezione prime Tipo Pietto)                                                                                                    |
| Note Commissione Piatto  Tipo Platto  Idonettà Sapore Gradimento bambini  MPORTANTE: la gradibilità del p on deve quindi mal essere una v                                                                                                    | (Selectone)<br>(Selectone)<br>(Selectone)<br>latti deve essere valutata rispetto a q<br>ralutazione soggettiva ed influenzata                                                                                                    | Platto     Sapore strano o splacevole     Cottura usanto effettivamente consumato dal so dal propri gusti personali.                                                                                                    | (Selezione prime Tipo Pietto)<br>(Selezione prime Pietto)                                                                          |
| Note Commissione Piatto  Tipo Platto  Tipo Platto  Gradimento bambini MPORTANTE: la gradibilità del p on deve quindi mai essere una v egenda relativa al gradi di Gradi                                                                                                    | (Seleziona)<br>(Seleziona)<br>(Seleziona)<br>(Seleziona)<br>latti deve essere valutata rispetto a q<br>ralutazione soggettiva ed influenzata<br>bilità                                                                                                    | Platto     Sapore strano o splacevole     Cottura     uanto effettivamente consumato dal so     dal propri gusti personali.                                                                                                    | (Selazione prime Tipo Pilatto)<br>(Selazione prime Pilatio)<br>Il bentbini,                                                        |
| Note Commissione Piatto  Tipo Platto  Tipo Platto  Idonettà Sapore Gradimento bambini MPORTANTE: la gradibilità del p ton deve quindi mai essere una v egenda relativa al gradi di Gradi aradibilità                                                                                                    | (Selectone)<br>(Selectone)<br>(Selectone)<br>Altil deve essere valutate rispetto a q<br>ralutazione soggettiva ed influenzate<br>billta<br>Descrizione                                                                                                    | Platte     Sapore strano o splacevole     Cottura uanto effettivamente consumato dal so dal propri gusti personali.                                                                                                    | (Selectone prime Tipo Pietto) (Selectone prime Pietto) Il bambini, Voto                                                            |
| Note Commissione Platto  Tipo Platto  Tipo Platto  Idonettà Sapore Gradimento bambini MPORTANTE: la gradibilità dei p on deve quindi mai essere una v egenda relativa al gradi di Gradi Gradibilità Moto gradito (scarti scarsi «10%                                                                                                    | (Selectione)<br>(Selectione)<br>(Selectione)<br>Altti deve essere valutata rispetto a q<br>alutazione soggettiva ed influenzata<br>bilità<br>Descrizione<br>) meno di 1 utente su 10 nor                                                                                                    | Platte     Sapore strano o splacevole     Sapore strano o splacevole     Ottura     Ottura uanto effettivamente consumato dal so dal propri gusti personali.                                                                                                    | (Selectone prime Tipo Platto) (Selectone prime Platto) (Selectone prime Platto) Il bambini, Voto to 8                              |
| Note Commissione Platto  Tipo Platto  Tipo Platto  Idonettà Sapore  Gradimento bambini  MPORTANTE: la gradibilità dei p on deve quindi mai essere una v egenda relativa al gradi di Gradi addibilità Moito gradito (scarti scaral +10% Cradito (scarti basai 10-20%)                                                                                                    | (Selectiona)<br>(Selectiona)<br>(Selectiona)<br>latti deve essere valutata rispetto a q<br>alutazione soggettiva ed influenzata<br>bilità<br>Descrizione<br>) meno di 1 utante su 10 non h                                                                                                    | Platte     Sapore strano o splacevole     Sapore strano o splacevole     Ottura     Cottura uanto effettivamente consumato dal so dal propri gusti personali.                                                                                                    | (Selectone prime Tipo Platto) (Selectone prime Platto) (Selectone prime Platto) Il bambini, Uoto to 8 nto 7                        |
| Note Commissione Platto  Tipo Platto  Tipo Platto  Idonettà Sapore  Gradimento bambini  MPORTANTE: la gradibilità dei p on deve quindi mai essere una v egenda relativa al gradi di Gradi Gradibilità Molto gradito (scarti scarsi 410%) Robestanza gradito (scarti medi)                                                                                                    | (Selectiona)<br>(Selectiona)<br>(Selectiona)<br>latti deve essere valutata rispetto a q<br>alutazione soggettiva ed influenzata<br>bilità<br>Descrizione<br>a) meno di 1 utente su 10 non<br>da 1 a 3 utenti su 10 non h                                                                                                    | Platte     Sapore strano o splacevole     Sapore strano o splacevole     Ottura     e Cottura     uanto effettivamente consumato dal so     dal propri gusti personali.                                                                                                    | (Selectone prime Tipo Platto) (Selectone prime Platto) (Selectone prime Platto) Il bambini, Voto to 8 nto 7 nto 6                  |
| Note Commissione Platto  Tipo Platto  Tipo Platto  Idonettà Sapore  Gradimento bambini  MPORTANTE: la gradibilità dei p on deve quindi mai essere una v  Legenda relativa al gradi di Gradi Gradibilità Moto gradito (scarti scarsi +10%) Ebbastanza gradito (scarti medi)                                                                                                    | (Selectiona)<br>(Selectiona)<br>(Selectiona)<br>latti deve essere valutata rispetto a q<br>alutazione soggettiva ed influenzata<br>bilità<br>Descrizione<br>) meno di 1 utente su 10 non<br>da 1 a 3 utenti su 10 non h<br>50-70%) da 3 a 5 utenti su 10 non h                                                                             | Platte     Sapore strano o splacevole     Sapore strano o splacevole     Ottura     e Cottura     e Cottura     uanto effettivamente consumato dal so     dal propri gusti personali.  n ha consumato la preparazione/alimen anno consumato la preparazione/alime anno consumato la preparazione/alime anno co | (Selectone prime Tipo Platto) (Selectone prime Platto) (Selectone prime Platto) Il bambini, Voto to 8 nto 7 nto 6 nto 5            |
| Note Commissione Platto  Tipo Platto  Tipo Platto  Idonettà Sapore Idonettà Sapore Idonettà Sa | (Selectiona)<br>(Selectiona)<br>(Selectiona)<br>latti deve essere valutata rispetto a q<br>alutazione soggettiva ed influenzata<br>bilità<br>Descrizione<br>) meno di 1 utante su 10 non<br>da 1 a 3 utanti su 10 non<br>da 1 a 3 utanti su 10 non<br>h 50-70%) da 3 a 5 utanti su 10 non h<br>50-70%) più di 7 utanti su 10 non h         | Platte     Sapore strano o splacevole     Sapore strano o splacevole     Ottura     e Cottura     e Cottura     uanto effettivamente consumato dal so     dal propri gusti personali.  n ha consumato la preparazione/alimen anno consumato la preparazione/alime anno consumato la preparazione/alime anno co | (Selectone prime Tipo Platto)<br>(Selectone prime Platto)<br>Il bambini,<br>Voto<br>to 8<br>nto 7<br>nto 5<br>nto 5<br>nto 4       |
| Note Commissione Piatto  Tipo Platto  Tipo Platto  Idonettà Sapore  Gradimento bambini  MPORTANTE: la gradibilità del p condeve quindi mai essere una v  egenda relativa al gradi di Gradi aradibilità Molto gradito (scarti scaral «10%) kibastanza gradito (scarti scaral «10%) kibastanza gradito (scarti elevati kon molto gradito (scarti molto elevati                                                                                                    | (Selectione)<br>(Selectione)<br>(Selectione)<br>latti deve essere valutata rispetto a q<br>alutazione soggettiva ed influenzata<br>bilità<br>Descrizione<br>) meno di 1 utente su 10 non<br>da 1 a 3 utenti su 10 non h<br>50-50%) da 3 a 5 utenti su 10 non h<br>50-70%) da 5 a 7 utenti su 10 non h                                      | Platto     Sapore strano o splacevole     Sapore strano o splacevole     Cottura     Cottura     Platto     occurrente consumato del so     del propri gusti personali.  n ha consumato la preparazione/alimen anno consumato la preparazione/alime anno consumato la preparazione/alime anno consumato la preparazione/alime anno consumato la preparazione/alime anno consumato la preparazione/alime anno consumato la preparazione/alime                                                                                                    | (Selectone prime Tipo Platto) (Selectone prime Platto) (Selectone prime Platto) Il bambini, Voto to 8 nto 7 nto 6 nto 5 tto 4      |
| Note Commissione Platto  Tipo Platto  Idonettà Sapore Idonettà Sapore Idonettà Idonettà Idonettà Idonettà Sapore Idonettà Idonettà Idonettà Sapore Idonettà Sapore Idonettà Sapore Idonettà Sapore Idonettà Idonettà | (Selectiona)<br>(Selectiona)<br>(Selectiona)<br>(Selectiona)<br>Matti deve essere valutata rispetto a q<br>ralutazione soggettiva ed influenzata<br>bilità<br>Descrizione<br>) meno di 1 utante su 10 non<br>da 1 a 3 utanti su 10 non h<br>50-70%) da 3 a 5 utanti su 10 non h<br>50-70%) pib di 7 utanti su 10 non h                     | Platte     Sapore strano o splacevole     Sapore strano o splacevole     Ottura     e Cottura     e Cottura     e Cottura     e consumato la preparazione/alimen     anno consumato la preparazione/alimen     anno consumato la preparazione/alimen     anno consumato la preparazione/alimen                                                                                                    | (Selectone prime Tipo Platto) (Selectone prime Platto) (Selectone prime Platto) Il bambini, Voto to 8 nto 7 nto 5 nto 5 nto 4      |
| Note Commissione Platto  Tipo Platto  Tipo Platto  Idonettà Sapore  Gradimento bambini  MPORTANTE: la gradibilità del p condeve quindi mai essere una v  agenda relativa al gradi di Gradi anatibilità Molto gradito (scarti scaral «10%) Robastanza gradito (scarti scaral «10%) Robastanza gradito (scarti medi v  on molto gradito (scarti medi v  on molto gradito (scarti medi v  on gradito (scarti molto elevati  Idonettà Temperatura                                                                                                    | (Selectone)<br>(Selectone)<br>(Selectone)<br>latti deve essere valutata rispetto a q<br>ralutazione soggettiva ed influenzata<br>bilità<br>Descrizione<br>) meno di 1 utente su 10 non<br>da 1 a 3 utenti su 10 non h<br>50-70%) da 3 a 5 utenti su 10 non h<br>50-70%) da 3 a 7 utenti su 10 non h<br>50-70%) gib di 7 utenti su 10 non h | Platto     Sapore strano o splacevole     Sapore strano o splacevole     Cottura     Cottura     Platto     Sapore strano o splacevole     Cottura     Platto     Cottura     Platto     Sapore strano o splacevole     Sapore strano o splacevole     Platto     Sapore strano o splacevole     Platto     Sapore strano o splacevole     Platto     Sapore strano o splacevole     Platto     Sapore strano o splacevole     Sapore strano o splacevole     Sapore strano o splacevole     Platto     Sapore strano o splacevole     Platto     Sapore strano o splacevole     Platto     Sapore strano o splacevole     Sapore strano o splacevole     properazione/alimer     sano consumato la preparazione/alimer     Criticità                                                                                                    | (Selectone prime Tipo Flatto) (Selectone prime Platto) Il bambini, Vioto to 8 nto 7 nto 6 nto 5 tto 4 (Selectone)                  |
| Note Commissione Piatto  I Tipo Platto  I dionettà Sapore I dionettà Sapore I dionettà Sapore I dionettà Sapore I dionettà Sapore I dionettà I di Gradi I di Gradito (scarti scare) (10%) Italianto gradito (scarti scare) (10%) Italianto gradito (scarti scare) (10%) Italianto gradito (scarti molto elevati I dionettà Temperatura I Complessivamente Idoneo I Complessivamente Idoneo I Complessivamente Idoneo I Complessivamente Idoneo I Dionettà Temperatura I Complessivamente Idoneo I Complessivamente Idoneo I I Complessivamente Idoneo I I I I I I I I I I I I I I I I I I I                                                                                                    | (Selectiona)<br>(Selectiona)<br>(Selectiona)<br>latti deve essere valutata rispetto a q<br>salutazione soggettiva ed influenzata<br>bilità<br>Descrizione<br>al a 3 uterti su 10 non h<br>So-70%) da 3 a 5 uterti su 10 non h<br>so-70%) pib di 7 uterti su 10 non h<br>(Selectiona)<br>(Selectiona)                                       | Platto     Sapore strano o splacevole     Sapore strano o splacevole     Ottura     social propri gusti personali.  n ha consumato la preparaziona/alimen enno consumato la preparaziona/alimen enno consumato la preparaziona/alime enno consumato la preparaziona/alime      Criticità     Motivazione non idonettà                                                                                                    | (Selectone prime Tipo Flatto) (Selectone prime Flatto) (Selectone prime Flatto) Il bambini, Vioto to S to 7 to 5 to 4  (Selectone) |

Prima Sezione (generale). Nella parte "alta" ci sono i dati generali (vedi sotto) Comune e Scuola sono inseriti automaticamente in base al componente della Commissionemensa che ha effettuato l'accesso. Idem per data (che però è possibile modificare).

I campi obbligatori sono contraddistinti da un pallino rosso.

| Name     Name     Name       Yama                                                                                                    | Toma         • Data secongen           Toma         • Data secongen           El Completivor         Gauda Grandus (Part)                                                                                                    |       |
|----------------------------------------------------------------------------------------------------|----------------------------------------------------------------------------------------------------|-------|
| Name     • Description     • Description                                                                                                    | B Completion: Caude Grander (Ferl)                                                                                                    |       |
| Bit Completenes Charles Lynnesses (Same)     Anonggentenes 2     Anonggentenes 2       | Completions: County Control (Part)     Annuggetter     County County County                                                                                                    |       |
| Asseguators 2 colored (Colored Colored |                                                                                                    | Teet) |
| Adequations families (consequence)  Adequations All (consequence)  Adequations All (consequence)  Adequations families  Adequations families  Adequations  | Asseguates 9 (                                                                                                    | ø     |
| One Main parts     One Non-parts       Adoptification Arts     Internanti       Ordine Torontale     Internanti       Ordine Torontale     Internanti       Internanti     Internanti       Internanti     Internanti       Internanti     Internanti       Internanti     Internanti       Internanti     Internanti       Internanti     Internanti       Internanti     Internanti                                                                                                    | Tearring Eartholese (continued)                                                                                                    |       |
| Adequateriza data Sananagi + Publica Landi Sananagi +<br>Ordere Sananda Sananagi + Sedarateri Ageregatati Sananagi +<br>engandereza haria Sananagi + Matterizana santitio mana Sananagi (Sananagi - )                                                                                                    | the Main pasts                                                                                                    |       |
| Ordine Services     •     Indexest Appropriate     •       petro Dates Special     •     •     •       respondence many     •     •     •                                                                                                    | Palmi Alequitera Alte (conneg) + Palmi cont (conneg)                                                                                                    | +     |
| eta lan lan lan di ana di angeleta di angeleta di ang                                                                                                    | Odire tarende annum - Indanest Appropriate annum                                                                                                    | +     |
| engandeus name (communication cardina cardina c                                                                                                    | Register later lateral interview .                                                                                                    |       |
|                                                                                                    | • Companders name and a Mathematics contain more                                                                                                    | 0     |
| nggi Mathudane (Longian) + Delettione bioget                                                                                                    | Magge Manifesteries (Second and Annual Annual An                                                                                                    |       |
|                                                                                                    | Build Basel Baseline                                                                                                    |       |
| Balantine - Deletione billings                                                                                                    | Collect Served on a second of a second of a secon | 0     |
|                                                                                                    | Test Real Residue                                                                                                    |       |

Seconda Sezione (modulabile). Fase "due": per ogni piatto (primo, secondo, contorno, frutta, pane...) occorre inserire un dettaglio con voti ed eventuale comment; la schemata da compilare per il primo piatto da assaggiare è già disponibile.

Per aggiungere il piatto successivo da assaggiare occorre cliccare sul accanto ad Aggiungi Piatto e compilare la schemata con i nuovi dati. Sotto un esempio:

| · Too Patte                                                           |         |                  | 0                       | · Partie                              |          |   |
|-----------------------------------------------------------------------|---------|------------------|-------------------------|---------------------------------------|----------|---|
| 1041                                                                  |         |                  | 0,                      |                                       |          |   |
| · Moneth Superv                                                       | (Carbo) |                  | *1                      | Napore strate a uplacevela            |          |   |
| • Gradiesersta Sanitinii                                              | (Select | init (           | ۲                       | * Orthan                              |          |   |
| nan dere guind mai essen sta n<br>Legenda relativa ai grafi (i fendi) | ime     | e söggettive et  | l'influenzatia dai prop | i gieti perunat.                      |          |   |
| Diadkilliä                                                            |         | Description      |                         |                                       | Vulle    |   |
| Andre gradite (prortt kitaral i 1942)                                 |         | manci di 1 sha   | nto au 10 mars ha alars | unuto la propietazione latinente      |          |   |
| Gradite (marti barrei 10 30%)                                         |         | 641+2 elem       | i no 12 min harms one   | mameria la proportazione afimente     | ±        |   |
| Athestarca gradito (scarti rendi 3                                    | 0-50%)  | 083450000        | i ni 10 iun hanno cur   | siumatu la preparazione/alimento      |          |   |
| Non resilla gradita (ncarti alevet) I                                 | 670%)   | dia 5 # 7 uterri | wy 10 mm Parme our      | namata la preparazione/alimento       |          |   |
| New gradita (sears make alreas) -                                     | (10%)   | più di l'uterei  | mu 12 ment harana alan  | contacts for programments when are to |          |   |
|                                                                       |         |                  |                         |                                       |          |   |
| · abovertis Temperatura                                               | Same    | -0.              |                         | Ormona                                | (Married | 0 |
| · Complexitiamente idense                                             |         |                  | •                       | Mattenations root identified          |          |   |
|                                                                       |         |                  |                         |                                       |          |   |

Dopo aver inserito un piatto, si schiaccia sul **Paggiungi Piatto** e così per tutte le singole preparazioni che compongono il menu del giorno del sopralluogo.

**IMPORTANTE:** Se a causa delle dimensioni del dispositivo utilizzato per accedere a Prisma (esempio cellulare o piccolo tablet) non vengono visualizzate completamente le tendine per la selezione delle

risposte relative al piatto, si consiglia di cliccare su • Aggiungi Piatto per allargare l'area di visualizzazione; in tal modo saranno visibili tutte le voci del menu a tendina e si potrà agevolmente selezionare quella necessaria; successivamente si dovrà eliminare il piatto aggiunto ma non compilato

cliccando su

Piatto

## **Come salvare**

Finito di compilare ogni singolo piatto assaggiato, salvi con la freccia che trovi in alto a destra (vedi sotto)

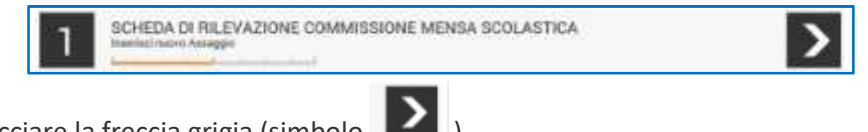

Per salvare schiacciare la freccia grigia (simbolo

**IMPORTANTE:** Se una volta salvato si rimane nella stessa schermata, significa che un campo obbligatorio NON è stato salvato. Cercate il campo (segnato in rosso) e compilatelo. Poi salvate nuovamente.

# 8. VISUALIZZAZIONE ASSAGGI INSERITI

Per visualizzare e verificare gli assaggi inseriti, sono stati creati gli appositi navigatori "Assaggi" e "Dettaglio Assaggi Piatti".

| 1 | 11 1 | ASSADOR       | ,                                                                                                    |                       |                             | ÷         | ÷.          | +        | 2         | 0        | 0     | Deck Arrespo                            |      |
|---|------|---------------|----------------------------------------------------------------------------------------------------|-----------------------|-----------------------------|-----------|-------------|----------|-----------|----------|-------|-----------------------------------------|------|
|   |      | Gets arrangen | States .                                                                                                    | Anagiana              | Busin Anneggisture          | 11/04     | etters .    | 1 fee    | in fasti  | ( Design | atura | Anogpation 2                            |      |
|   |      | 9 ×           | S                                                                                                    | 9                     | Q                           | ۹         | - 0         | . 9      |           | 9        | 0.    | 4 ····· · · · · · · · · · · · · · · · · | j ie |
|   | 01   | statute 1     | stream .                                                                                                    | MATRIX AMADIGS        | Include Para Links          | Latter 1  | maria te    | 1000     | H.        |          |       |                                         |      |
|   | 08   | BEFLERT.      | Phr SAUNDER                                                                                                    | ANNA VITELI           | Taxinus (heig) (1975)       | 1.000 1   | Permine ful | 10.00    | IF .      |          |       |                                         |      |
|   | 08   | water and     | Addited Printerio                                                                                                    | RESERVEN PORTA        | Danishing (Tange Libre))    | Althin )  | minute 64   | ad case  | N.        |          |       | Internetti, A MERTINA                   | Ū    |
|   | 08   | 21010301      | NATION PALLS                                                                                                    | algonate Cables       | Australia (Aug. 1976)       | 1470-17   | Pomeria 1.0 | 10.000   |           |          |       |                                         |      |
|   | 03   | TANK SHAT     | (1944)3P                                                                                                    | DRUGSDOWN AGAY        | Series Para (1975)          | Lane 1    |             | ed table | te        |          |       | ANNALA SHEE                             |      |
|   | 01   | 26205-0017    | A. PPTTPART MADE                                                                                                    | IDNDA VIDID           | Sectors (here: (1975)       | LangT     | the firme   | an farm  | -         |          |       |                                         |      |
|   | 0.0  | TRACTORY      | And and                                                                                                    |                       | Internet Print Links        | Later 1   | merete te   | 1.000    | 1         |          |       |                                         |      |
|   | 02   | 25/6/1 (0017) | IDRAESA                                                                                                    | ADDRESS PURSOINT      | Incluse (Surg. 1987).       | Addies 1  | Tomaria 1.4 | ad tona  | 1         |          |       | white a colorade                        |      |
|   | 08   | PART OF T     | (distant)                                                                                                    | AND NO. NO. ALCON     | Inches (Aug. 2015)          | Arrest fr | farme bein  | 100      | li per pe |          |       |                                         |      |
|   | A 12 | Same and      | and the second second s | interview primability | Interiment Planet, 178-101. |           | manual data | ad these | 14        |          |       | its the challenging of                  |      |

## Assaggi

|           | Tax Pulls | Pute                            | internation fragmation | - futbala | Colorada Tana | interio. | the desired | - barrier |             |                 | -    | des autors | 1.0   |                   |            |
|-----------|-----------|---------------------------------|------------------------|-----------|---------------|----------|-------------|-----------|-------------|-----------------|------|------------|-------|-------------------|------------|
|           | 4 0-      | A                               | 4                      | 4.0.      | S             | + 10 1   | -           |           |             | 0               | 4.0  | 4          | - 4   |                   | 4          |
| 08        | ineres    | manipus of the arrive it since  |                        |           |               |          | 1.1141-014  | -         |             | -               |      | 1100.000   | 1.8   |                   | 1.2010-0-0 |
| 0.0       | mate      | 1000                            |                        |           |               |          | . interim   | -         | rine+       | track stress    | n    | 1100.000   | 10    |                   | CONS. N    |
| 01        | 1944      | Practical generation in Society |                        |           |               |          |             | Same a    | tion in the | and kingers     | £.1  | viritane.  | 1     | and in the second | Opinia     |
| 0 11      | arrante.  | Pages & Bolly D.Annual          | 1                      |           |               |          |             |           | -           | care - 125      | 11   | 1.4        |       | -                 | 1000       |
| O III     | -famme    | traplate all dormation of since |                        | _         |               |          | 1000        | Seattle-  | iscare be   | the bit start   | 6.   | 1100.000   | 1.9   | \$481c875         | 4015-14    |
| OR.       | many -    | TANKS                           |                        |           |               |          | 8.00        | n putto   | personal de | oani-179        |      | 1104/01    | r . B | STRUCTURE         | 120401     |
| 0.0       | (Trans    | Party of pressing a limiter.    |                        |           |               |          | 4.444       | is piete  | post-       |                 | 6    | reader     | 1.0   | 1221-14.15        | 1,3894-10  |
| 0 10      | -         | Paulo & Spin-A matterie         |                        |           |               |          | 15.184      | in partie | (mark)      | interior in the | e .  | i realer   | 1.8   | 3101-0-11         | 1,1018-11  |
| 011       |           | makes division of mar           |                        |           |               |          |             | i padro   |             | -               | ÷    | t realized | 1.8   |                   | ( service  |
| :0 (1     | make      | 1000                            |                        |           |               |          | . rebate    | -         | -           | read the lat    | 16 C | 1104.000   | 1.0   | ARET'S IN         | 13216-10   |
| + 2013-05 |           | No. No.                         | 100 C                  |           |               |          | older       |           |             |                 |      |            |       |                   | 10.00      |
| 24.1      | Pages 1 m | 28, Main 344 - Healthi Startini | ie + +4                |           |               |          |             |           |             |                 |      |            | -     | De pet pagin      | a. 10. 4   |

#### 9. COME FILTRARE E STAMPARE I SOPRALLUOGHI REGISTRATI

Per procedere con la stampa ci sono due opzioni.

Opzione A: selezionare data sopralluogo e scuola, in modo da visualizzare il sopralluogo di interesse. Opzione B: si apre il navigatore dei sopralluoghi e si clicca sul primo imbuto per fare i filtri (vedi sotto):

| D,           | ASHBOAR         | D              | NAVIGATORI   | Cerca            |                  |                      | 9                      |
|--------------|-----------------|----------------|--------------|------------------|------------------|----------------------|------------------------|
| Ø            | App Prism       | a Parmia – P   | leport Parma | Quantită e Sc    | arti Amministr   | azione Manute        | nzione                 |
| T D          | * ≅ ≦           | SOPRALLUO      | 0 0          |                  |                  |                      |                        |
| Mostr        | u'naicendi fibi |                | SALVANUO     | NO LILETIND . ES | EGUI FILTRO      |                      |                        |
|              | nunio           | Uguale         |              | Parma            |                  |                      |                        |
| Ca Ca        | oiggezzA alleor | • Uguale       |              | * No             |                  |                      |                        |
| <b>O</b> A00 | iungi riga      |                | SALVA NUO    | 20 HILTRO 11     | EGUTHIL1110      |                      |                        |
| 111 5        | SOPRALLU        | IOG0           |              |                  |                  |                      |                        |
|              | Data Sopralluog | o Scuola       |              | Assaggiatore     | Assaggiator      | e 2 Assaggiatore 3   | Tecnico Controllor     |
|              | ٩               | × 9 delections | *3           | ( Q (delenmu)    | • x Q (Delazion) | • × Q (Delation: • × | <b>Q</b> (telezione) · |
| 12.0         | 18/12/2017      | SCARABOCC      | HIÓ          |                  | -                |                      |                        |
| W 01         |                 |                |              |                  |                  |                      |                        |

Poi si schiaccia il  $\begin{array}{c} \begin{array}{c} \end{array} accanto a aggiungi riga per aggiungere un filtro. \end{array}$ 

Quindi si sceglie il campo, o i campi, su cui filtrare (esempio Lotto, o tipo scuola)

Poi selezionate l'operatore (esempio "Uguale") e dalla tendina che apparirà nel terzo campo selezionato il lotto voluto (o la tipologia di scuola).

| PRIS                                                                                                    | MA<br>IBOARD                                                                                      | NAVIGATO                                                                                                    | RI Cence                                                                                                    |                                                                   |                                        | ٩                                                                                      |
|----------------------------------------------------------------------------------------------------|---------------------------------------------------------------------------------------------------|----------------------------------------------------------------------------------------------------|----------------------------------------------------------------------------------------------------|-------------------------------------------------------------------|----------------------------------------|----------------------------------------------------------------------------------------|
| 1 App                                                                                                    | Prisma Par                                                                                        | ma Report Par                                                                                                    | na Quantità e Soarti                                                                                                    | Amministrazi                                                      | ane Manider                            | nzique                                                                                 |
| Comune                                                                                                    |                                                                                                   | SALVAN                                                                                                    | Fame Escou                                                                                                    | II FILTAD                                                         |                                        |                                                                                        |
| Cancella A                                                                                                    | vssaogio -                                                                                        | Gqusie                                                                                                    | * No                                                                                                    |                                                                   |                                        |                                                                                        |
| A Italezione                                                                                                    | (annu                                                                                             | Selectione norma Car                                                                                                | ina) •                                                                                                    |                                                                   |                                        |                                                                                        |
|                                                                                                    |                                                                                                   | the second second second second second second second second second second second second second second second se     | A REAL PROPERTY AND A REAL PROPERTY AND A REAL | No. of Concession, Name of Street, or other                       |                                        |                                                                                        |
| Compilati                                                                                                    | are<br>estaduogo                                                                                  | SALVA                                                                                                    | NOVOTILIRO (SEGU                                                                                                    | RFILTAD.                                                          |                                        |                                                                                        |
| Compilati<br>Compilati<br>Data Mod                                                                                                    | ere<br>ratuogo<br>áfica                                                                           | SALVA N                                                                                                    | Assaggiatore                                                                                                    | Assaggiatore 2                                                    | Assagginture 3                         | Tecnica Controllore                                                                    |
| Compilati<br>Compilati<br>Deta Sop<br>Data mod                                                                                                    | ere<br>ralluogo<br>áfica                                                                          | SALVA P                                                                                                    | Assoggiatore                                                                                                    | Assaggiatore 2<br>Assaggiatore 2<br>K Q, (helezione + X           | Asseggiatore 3  <br>Q. (falaziora + X  | Tecnico Controllor<br>Q. (Nebescu) + 5                                                 |
| Compilati<br>Dete Sop<br>Data mod<br>1D<br>Lotto<br>Note                                                                                                    | orc<br>ralloogo                                                                                   | SALVA P                                                                                                    | Asseggistors<br>* X Q (teleform) *>                                                                                                    | Asseguiatore 2<br>< Q (telezione * X                              | Assaggistore 3<br>Q. (fieleztera + X   | Tecnico Controllor<br>Q (holoscom) + 3                                                 |
| Compilation<br>Data Sup<br>Data mod<br>10<br>Lotto<br>Note<br>0<br>Con sto                                                                                                    | orc<br>estoogo<br>fince                                                                           | SALVAN<br>B<br>Muttoor)<br>MICICCHIO<br>FOR SAPONE                                                                  | Assaggistore<br>+ X Q (Selectore) +>                                                                                                    | Assaggiatore 2  <br>Assaggiatore 2  <br>K Q (their cines + x<br>E | Assaggistore 3  <br>Q. filoloziero + X | Tecnico Controllor<br>Q (halesena) +3<br>Management                                    |
| Compilati<br>Deta Sup<br>Data mod<br>10<br>Lotto<br>Note<br>CBJD<br>Castor                                                                                                    | and a second                                                                                      | BALVAN<br>BA<br>MILLION<br>FORSAPONE<br>VOLE                                                                        | Assaggistore<br>+ X Q (telestion) +><br>Non-protect                                                                                                    | Asseggiatore 2<br>Asseggiatore 2<br>K Q (helezines • X            | Assaggistore 3  <br>Q   linksrine + X  | Tecnico Controllor<br>Q (Inderscon) +3<br>documento Controllor<br>documento Controllor |
| Compilati<br>Compilati<br>Data mod<br>1D<br>Lotto<br>Note<br>CBUD<br>CBUD<br>California                                                                                                    | erec. Acteu<br>ere<br>erec<br>erec<br>erec<br>erec<br>erec<br>erec<br>ere                         | BE<br>MULLION<br>SOCICLINO<br>FORSAPONE<br>VOLE<br>INCINO DULT                                                      | Assaggistore<br>* X Q (telection) * >                                                                                                    | Asseggiatore 2<br>Asseggiatore 2<br>K Q chelectore * X            | Assaggintore 3<br>Q. (Balaziora + X    | Tecnico Controllors<br>Q. (Indecsona) +><br>Otenesis Secola<br>Manual Secola           |
| Compilati<br>Compilati<br>Deta top<br>Deta mod<br>10<br>Lotto<br>Note<br>Classico<br>Crassico<br>Crassico<br>Crassico<br>Crassico                                                                                                    | erec. At rec<br>orc<br>exiluogo<br>éfica<br>exela<br>pasto<br>seesia                              | BALWAR<br>Be<br>MIDDON<br>FOR SAPONE<br>VOLE<br>INCISO DUC<br>BISHERITA                                             | Assoguistore<br>* X Q (Leteraine) * ><br>Manual Description                                                                                                    | Asseggiatore 2<br>Asseggiatore 2<br>& Q (thetectore + X<br>E      | Assaggintore 3<br>Q (Interiors + X     | Tecnico Controllor<br>Q. (htte:sena) + 3                                               |
| Compilati<br>Compilati<br>Deta Sop<br>Data mod<br>1D<br>Lotto<br>Note<br>CBUD<br>Crainizio<br>O muolo Asi<br>O Scoole                                                                                                    | erica Acteu<br>erica<br>erica<br>entra<br>entra<br>pasto<br>saggiatore                            | BALWAR<br>Be<br>Without<br>HIGOCCHRO<br>FORSAPONE<br>FORSAPONE<br>FOLE<br>HIGHO DUU<br>BISHERITA<br>FERAIO MAGICO   | Assoguistore<br>*X Q (telestore) *>                                                                                                    | n FILTAO<br>Assaggiatore 2<br>K Q (tietozinan * X<br>B            | Assaggistore 3<br>Q. (Selectors + X    | Tecnico Controlloro<br>Q (thelesiona) + 3                                              |
| Compilati<br>Compilati<br>Data mod<br>10<br>Lotto<br>Note<br>CBUD<br>CBUD<br>CBUD<br>CBUD<br>CBUD<br>CBUD<br>CBUD<br>CBUD                                                                                                    | strea, Autreu<br>27<br>orc<br>rafluogo<br>shica<br>breato<br>saggiatore<br>oScuola                | BALWAR<br>B<br>Minowi<br>Micocoliko<br>FORSAPONE<br>VOLE<br>NICINO OLU<br>ABHERITA<br>FERARO MAGICO<br>TRAJO MAGICO | Assoggistore<br>*X Q (tielenano) *>                                                                                                    | Assaggiatore 2<br>Action + X<br>C (delocinor + X<br>E             | Asseggiatore 3<br>Q. (fieleztarie + X  | Tecnico Controllore<br>Q (halacsena)                                                   |
| Compilation<br>Compilation<br>Data mode<br>10<br>Lotto<br>Note<br>CBUD<br>CBUD<br>CBUD<br>Casifice p<br>Cilication<br>Casifice p<br>Cilication<br>Casifice p<br>Cilication<br>Casifice p<br>Cilication<br>Casifice p<br>Cilication<br>Casifice p<br>Cilication<br>Casifice p<br>Cilication<br>Casifice p<br>Cilication<br>Casifice p<br>Cilication<br>Casifice p<br>Cilication<br>Casifice p<br>Cilication<br>Cilication<br>Cil | erito, Arteo<br>eri<br>esfluogo<br>fifica<br>mesto<br>pasto<br>saggiatore<br>oScuola<br>compolore | SALVAN                                                                                                    | Assaggistors<br>*X Q (Telenano) *><br>Necession (Construction)                                                                                                    | n FILTAO<br>Assaggiatore 2<br>< Q (theirstinen * X<br>n           | Asseguinture 3<br>Q. (Helesters + X    | Tecnica Controllors                                                                    |

Nota: a sistema sono stati caricati i sopralluoghi dall'anno scolastico 2016-2017. Se volete escluderli, dovete filtrare anche per data/anno (esempio seguente)

|                                           | 2. A. C                    | 040010 |                                                                                                    |                                                |                   |      |                                                                                                    |                           |                          |        |  |
|-------------------------------------------|----------------------------|--------|----------------------------------------------------------------------------------------------------|------------------------------------------------|-------------------|------|----------------------------------------------------------------------------------------------------|---------------------------|--------------------------|--------|--|
| PRISMA<br>DASHBOARD<br>O Apo Prisma Parma |                            |        | NAVIGA                                                                                                    | NAVIGATORI Cerca                               |                   |      |                                                                                                    |                           |                          |        |  |
|                                           |                            |        | Parma Report Pa                                                                                                    | Report Parma Quantità e Scarti Amministrazione |                   |      |                                                                                                    |                           | Manutenzione             |        |  |
| ¥ D                                       | 1 Y R L                    | s      | OPRALLUOGO 🔂                                                                                                    | 0                                              |                   |      |                                                                                                    |                           |                          |        |  |
|                                           |                            |        |                                                                                                    | SALVA                                          | NUCIVO FIE DR     | B    | SÉGUITILIRO                                                                                                    |                           |                          |        |  |
| 101                                       | Comune .                   |        | Uquale                                                                                                    |                                                | Ferma             |      | -                                                                                                    |                           |                          |        |  |
| 0                                         | Cancella Assaggio          | 1      | <ul> <li>Uguale</li> </ul>                                                                                                    |                                                | * No              |      |                                                                                                    |                           |                          |        |  |
| 0                                         | otto.                      |        | + Uguale                                                                                                    |                                                | · Lotto 1 Part    | na . | - <b>T</b>                                                                                                    |                           |                          |        |  |
| 0                                         | Sata Sopralkiogo           |        | <ul> <li>fi/aggiore</li> </ul>                                                                                                    |                                                | • 31/12/2016      | ¥    |                                                                                                    |                           |                          |        |  |
| 0                                         | ggiungi riga               |        |                                                                                                    | SALVA                                          | NUCTIO FILTR      | D E  | SEGUIFILITRO                                                                                                   |                           |                          |        |  |
|                                           |                            |        |                                                                                                    | SAVENUE                                        |                   |      | Interfactor and the second second second second second second second second second second second second second |                           |                          |        |  |
|                                           | 公 SOPRAL                   | LUO    | 30                                                                                                    |                                                |                   |      |                                                                                                    |                           |                          |        |  |
|                                           | Data Soprall               | uogo   | Scuola                                                                                                    | 1                                              | Asseggiatore      |      | Assaggiatore 2                                                                                                 | Assaggiatore 3            | Tecnico Contri           | allore |  |
|                                           | q                          | ×      | A (Salazionul)                                                                                                    | * ×                                            | Q (Deleziona)     | * ×  | 9, (Selecionu + x                                                                                              | <b>Q</b> (thelection, * × | Q (teleziona)            | * ×    |  |
| 08                                        | 18/12/2017                 |        | SCARABOCCHIO                                                                                                    |                                                |                   |      |                                                                                                    |                           |                          |        |  |
| 08                                        | 27/11/2017                 |        | BOCLE DI SAPONE                                                                                                    |                                                |                   |      |                                                                                                    |                           | the second               | £      |  |
| OB                                        | O B 29/00/2017 LENUS       |        | E MUVOLE                                                                                                    |                                                | Charles Street    | i i  |                                                                                                    |                           | Marrie Contain           |        |  |
| 08                                        | 30/03/2017                 |        | PALLONCING BLU                                                                                                    |                                                |                   |      |                                                                                                    |                           |                          |        |  |
| 08                                        | 28/03/2017                 |        | LAMARGHERITA                                                                                                    |                                                |                   |      | 63                                                                                                    |                           | for an and the set       | 8      |  |
| OR                                        | 15/11/2017                 |        | IL PIPFERAID MADICO                                                                                                    |                                                |                   |      |                                                                                                    |                           | Interest of the processo |        |  |
|                                           | AND AND ADDRESS OF ADDRESS |        | and the second state of the second state of th |                                                | The second second |      |                                                                                                    |                           | 199904948361             |        |  |

Potete anche ordinarli, ad esempio cronologicamente (esempio seguente):

| = D           | ASHROAD                                                                                                    | NA NA                                                                                                    | MIGATORI Derca                                                                                                    |                                                                                                    |                                  |                                               | 9                                                                       |
|---------------|----------------------------------------------------------------------------------------------------|----------------------------------------------------------------------------------------------------|----------------------------------------------------------------------------------------------------|----------------------------------------------------------------------------------------------------|----------------------------------|-----------------------------------------------|-------------------------------------------------------------------------|
|               | ASHDUAR                                                                                                    | 10                                                                                                    |                                                                                                    |                                                                                                    |                                  |                                               | and the second second                                                   |
| Ŷ             | App Prise                                                                                                    | na Panna - Repo                                                                                                    | rt Parma Quar                                                                                                    | vlită e Scarti                                                                                                    | Amminist                         | razione Manute                                | nzione                                                                  |
|               |                                                                                                    |                                                                                                    |                                                                                                    |                                                                                                    |                                  |                                               |                                                                         |
| 8             | T 10, 15                                                                                                    | SOPRALLUOGO                                                                                                    | 3 0                                                                                                    |                                                                                                    |                                  |                                               |                                                                         |
|               |                                                                                                    |                                                                                                    | SALVA NUKOV                                                                                                    | FILTRO                                                                                                    | ESEBUI FILTRI                    | 0                                             |                                                                         |
| 6             | itturie                                                                                                    | laguate                                                                                                    | Per                                                                                                    | inii:                                                                                                    |                                  | -                                             |                                                                         |
| 6             | noella Assaggio                                                                                                    | • Uguale                                                                                                    | • No                                                                                                    |                                                                                                    |                                  |                                               |                                                                         |
| 1.1           | ito                                                                                                    | • Unuele                                                                                                    | • 1.0                                                                                                    | to 3 Parma                                                                                                    | - T                              |                                               |                                                                         |
| 0             | ta Sonralliano)                                                                                                    | * Manmore                                                                                                    | - 31/                                                                                                    | 12/2016                                                                                                    |                                  |                                               |                                                                         |
|               | n Canadhuran                                                                                                    | a fodos                                                                                                    |                                                                                                    |                                                                                                    | 11                               |                                               |                                                                         |
|               | na sopranuogo                                                                                                    | - 1901a                                                                                                    | - Cie                                                                                                    | SCRIVE                                                                                                    |                                  |                                               |                                                                         |
| <b>7</b> //99 | hnuði uða                                                                                                    |                                                                                                    | BALVA NUDVO                                                                                                    | онално                                                                                                    | BEREIN FILTE                     | <b>0</b>                                      |                                                                         |
|               |                                                                                                    |                                                                                                    |                                                                                                    |                                                                                                    |                                  |                                               |                                                                         |
| 10 Mar 10     | A                                                                                                    | and the second second                                                                                                    |                                                                                                    |                                                                                                    |                                  |                                               |                                                                         |
| 1             | ☆ SOPRALL                                                                                                    | UOGO                                                                                                    |                                                                                                    |                                                                                                    |                                  |                                               |                                                                         |
| 1 1           | C SOPRALL                                                                                                    | UOGO<br>go  Scuola                                                                                                    | Акан                                                                                                    | ggiatore                                                                                                    | Aasaggiatur                      | w 2   Asseggiatore 3                          | Tecnico Controllo                                                       |
| 11 7          | 숫 SOPRALL<br>Data Sopralluo<br>역                                                                                                    | UOGO<br>go  Scuols<br>× Q (Sciencers)                                                                                                    | Акан<br>• × Q (hid                                                                                                    | gglatore<br>httoma) • X                                                                                                    | Asseggistor                      | w 2   Assaggistore 3<br>• × Q (Noiscore • ×   | Tecnico Controllo<br>9 (Iluicaco) *                                     |
|               | SOPRALL<br>Data Septallue<br>Q<br>11,01/2017                                                                                                    | UOGO<br>go Scuols<br>× 9 (folocora)<br>(EFI SOMINO                                                                                                    | + × Q (hai                                                                                                    | ggiatore<br>intono) × X                                                                                                    | Aasaggiator<br>Q. (Telessere     | n 2   Asseggistore 3<br>+ X Q (Relations + X  | Tecnico Controllo<br>Q. (Releziona) 🗢<br>Contro control                 |
|               | SOPRALL<br>Data Soprallue<br>9<br>11,01/2017<br>25/01/2017                                                                                                    | UOGO<br>ge Scuols<br>× Q (Selectoria)<br>OFI SOMINO<br>FOIRASOLI                                                                                                    | * × Q. (1)                                                                                                    | ggiatore<br>ntoma) * X                                                                                                    | Assaggistor<br>9, (Selemene      | n 2   Asseggistore 3<br>• X Q (Robuster • X   | Tecnico Controllo      Dilenonal *                                      |
|               | Contemporary Contemporary Conte | UOGO<br>go Scuols<br>× 9, (Sciencera)<br>dei Sciminico<br>roiRasou<br>BOLLE DI SAPONE                                                                                                    | Акан<br>+ × Q (1)<br>                                                                                                    | gglatore<br>httoma) × X                                                                                                    | Assaggistor<br>Q. (Schurzere     | ne 2   Assaggistore 3<br>• × Q (Halidanes • × | Q (Itilenona) +                                                         |
|               | C SOPRALL<br>Data Sopraflue<br>9<br>11/01/2017<br>25/01/2017<br>01/02/2017<br>05/02/2017                                                                                                    | UOGO<br>se ( Seuola<br>x Q (Relational)<br>OFISOMINO<br>I ORASOLI<br>BOLLE DI SAMONE<br>COLLIDI                                                                                                    | • × Q. (11)                                                                                                    | ggiátore<br>Anona) • >                                                                                                    | Asseggistor<br>Q (Telescore      | w 2} Asseggistore 3<br>• × Q (Rokanes • ×     | Connection Controlle<br>Q (Itilenona)                                   |
|               | SOPRALL<br>Data Sopratico<br>Q<br>11/001/2017<br>26/01/2017<br>01/02/2017<br>06/02/2017<br>16/02/2017                                                                                                    | UOGO<br>ge Scuols<br>× Q (Relectoria)<br>OFISOMINO<br>I GIRASOLI<br>BOLLE DI SAPONE<br>COXLODI<br>LA TROTTOLA                                                                                                    | • × Q. (11)                                                                                                    | ggistere<br>httona) • •                                                                                                    | Asseggiator<br>: Q. (telescore   | w 2 } Assaggistore 2<br>• × Q (Rokanes • ×    | Tecnico Controllo<br>Q. (Indenena) ···································· |
|               | SOPRALL<br>Data Seprallue<br>Q<br>11.001/0017<br>25/01/2017<br>06/02/2017<br>10/02/2017<br>02/03/2017                                                                                                    | UOGO<br>ge Seuola<br>× Q (Releasana)<br>OFI SOMINO<br>I GIRASOLI<br>BOLLE DI SAMONE<br>COX LODI<br>LA TROTTOLA<br>GELSOMINO                                                                                                    | Acces<br>+ × Q, (1)                                                                                                    | ggistere<br>ittorna) • • •                                                                                                    | Asseggiator<br>Q (thinnere       | w 2   Assaggistore 2<br>• × Q (Koldanez • ×   | Tecnico Controllo                                                       |
|               | SOPRALL<br>Data Soprallue<br>Q<br>11.01/2017<br>25/01/2017<br>01/02/2017<br>16/02/2017<br>16/02/2017<br>10/02/2017<br>10/02/2017                                                                                                    | UOGO<br>ge Scuols<br>× Q (Releasers)<br>OFFSOMING<br>TORASOLI<br>BOLLE DI SAPONE<br>CRI LOTI<br>LA TROTTOLA<br>GELSOMING<br>CRI LOTI                                                                                                    | • × Q, (1)                                                                                                    |                                                                                                    | Asseggister<br>9 (telestore<br>1 | w 2   Assaggistore 2<br>• × Q (Koleanez • ×   | Tecnico Controllo                                                       |
|               | SOPRALL<br>Data Soprallue<br>9<br>11/01/2017<br>25/01/2017<br>01/02/2017<br>06/02/2017<br>16/02/2017<br>16/02/2017<br>16/03/2017<br>16/03/2017                                                                                                    | UOGO<br>ge Seuola<br>* Q (Releasera)<br>OFF SOMINO<br>TORASOLI<br>BOLLE DI SAMONO<br>COX LOCI<br>LA TROTTOLA<br>GELSOMINO<br>COX LOCI<br>GELSOMINO                                                                                                    | Acces<br>• × Q, 1111<br>                                                                                                    | ggjistore<br>amana) • ×<br>amana amanan<br>amana amanan<br>amanan<br>a<br>a<br>amanan<br>a<br>a<br>a<br>a | Assaggistor<br>9. (teletrore     | w 2   Assaggistore 2<br>• × Q (tokonec • ×    | Tecnico Controllo                                                       |
|               | SOPRALL<br>Data Soprallue<br>Q<br>11/01/2017<br>25/01/2017<br>01/02/2017<br>10/02/2017<br>10/02/2017<br>10/02/2017<br>10/02/2017<br>16/03/2017<br>16/03/2017<br>05/04/2017                                                                                                    | UDGO<br>go Seuola<br>x Q (Selectura)<br>OFI SOMING<br>I OIRASOLI<br>BOLLE DI SAPONE<br>COX L DOI<br>LA TROTTOLA<br>GELSOMINO<br>GELSOMINO<br>GELSOMINO<br>GELSOMINO                                                                                                    | Acces                                                                                                    | ggjistare<br>amana) • X                                                                                                    | Asseggister<br>9. (teletrore     | w 2   Assaggistore 3<br>• X Q (Koleaner • X   | Tecnico Controllo                                                       |
|               | SOPRALL<br>Data Soprallue<br>Q<br>11/01/2017<br>25/01/2017<br>01/02/2017<br>06/02/2017<br>02/03/2017<br>10/02/2017<br>10/02/2017<br>10/02/2017<br>10/02/2017<br>21/06/2017<br>21/06/2017                                                                                                    | UDGO<br>seuola<br>x Q (Interneration<br>offisional<br>offisional<br>bolle of samole<br>cost cost<br>cost cost<br>cost cost<br>cost cost<br>cost cost<br>offisional<br>offisional<br>official<br>offisional<br>offisional<br>official<br>offisional<br>offisional<br>official<br>offici | Acces                                                                                                    | ggistore<br>httoma) × >                                                                                                    | Asseggister<br>9. (teletrore     | w 2   Assaggistore 3<br>• X Q (Koleaner • X   | Tecnico Controllo                                                       |
|               | SOPRALL<br>Data Soprallue<br>Q<br>11/01/2017<br>25/01/2017<br>01/02/2017<br>06/02/2017<br>10/02/2017<br>10/02/2017<br>10/02/2017<br>10/02/2017<br>10/02/2017<br>21/06/2017<br>27/06/2017                                                                                                    | UDGO<br>go Seuola<br>X Q (Delectoria)<br>OFF SOMING<br>FOIRASOLI<br>BOLLE DI SAPONE<br>CRU DEI<br>EATROTTOLA<br>GELSOMING<br>GELSOMING<br>GELSOMING<br>LATIROTTOLA<br>COLLOGI                                                                                                    | Asse                                                                                                    | ogistore<br>httoma) • >                                                                                                    | Asseggister<br>9. (teletrore     | w 2   Assaggistore 3<br>• X Q (Koldanez • X   | Tecnico Controllo                                                       |
|               | SOPRALL<br>Data Soprallue<br>Q<br>11/01/2017<br>25/01/2017<br>01/02/2017<br>06/02/2017<br>10/02/2017<br>10/02/2017<br>10/02/2017<br>10/02/2017<br>21/06/2017<br>27/06/2017<br>27/06/2017                                                                                                    | UDGO<br>go Seuola<br>X Q (Delectoria)<br>OFF SOMING<br>FOIRASOLE<br>BOLLE DI SAPONE<br>CRU DEI<br>EX LOTI<br>LA TROTTOLA<br>GELSOMINO<br>CRU DOI<br>GELSOMINO<br>GELSOMINO<br>GELSOM                     | Assection of the section of the sect | ggistore<br>htmma) • >                                                                                                    | Asseggiator                      | w 2   Assaggistore 3<br>• X Q (Koldanda • X   | Tecnico Controllo                                                       |

Dopo aver selezionato uno o più sopralluoghi, puoi esportare in PDF cliccando sul pulsante selezionado poi "Esporta in PDF" ed infine "Stampa Sopralluogo":

|     | 4 aurnation     | 555                |                      |             |          |      |            |         |               |           | -   |         |          | die.  |         | ~     |           |
|-----|-----------------|--------------------|----------------------|-------------|----------|------|------------|---------|---------------|-----------|-----|---------|----------|-------|---------|-------|-----------|
|     | Data Sopralingo | Scoula             |                      | Amaggistant |          | Anis | ogjatore 2 |         | Assage        | paters 3  | 1.0 | Crystal | Reports  |       | ) es pa | ala ( | tin first |
|     | 9, x            | Q. (tslotlance)    | $\cdot \cdot \times$ | 9. Itoreal  | $-\pi X$ | 9    | parents in | • X     | <b>Q</b> (10) | tend      |     | 1044    |          | 1.5   | 311     | × Q   |           |
| G.  | 21/11/2019      | BOTTERO            |                      |             | 1000     |      |            |         |               |           | 634 | napota  | VIULTESV | . 3   | 2       | 1     | 5.92      |
|     | 21/1 1/2017     | SAN LEDMARDO       |                      |             |          |      |            |         |               |           | X   | Esporta | in Excel |       | >       |       |           |
| 8   | 17/11/2017      | DOTTOO             |                      | -           |          |      |            | -       | _             | 1.0       |     |         | - Yester |       | 2       |       |           |
| R., | 18/51/2017      | IL PIPPERAD MADIOD |                      |             |          |      |            | _       |               |           | A   | Equili  | tin 19P  |       | >       | 112   | 06.3      |
| 1   | 16/11/2017      | LINKINALIPAS       |                      | -           |          | -    |            |         | 400000        |           | W   | Statupe | echiane  |       | >       | 12    | 149       |
| 8.  | 14/11/2017      | RADAGNE            |                      | -           | 1.0      | -    |            |         | Torner        |           |     |         |          | 10    |         | 1     | 100       |
| 8   | 10/11/2017      | LING MADRAS        |                      |             |          | -    |            |         |               |           |     |         |          | 12,00 | i -     | 122   | 130       |
|     |                 |                    |                      | Q           | 1        | 3    | 000        | +       | 2             | 5         |     |         |          |       |         |       |           |
|     |                 |                    |                      | giatore 3   |          | < 1  | Indietro   |         |               | zio pasto |     |         |          |       |         |       |           |
|     |                 |                    |                      | eziona)     | J        | L :  | Stampa S   | oprallu | ogo           | ,         |     |         |          |       |         |       |           |
|     |                 |                    |                      |             |          | -    |            | i       | 12:30         |           |     |         |          |       |         |       |           |
|     |                 |                    |                      |             |          |      |            |         | 10.00         |           |     |         |          |       |         |       |           |

IMPORTANTE: Le risultanze delle verifiche registrate sull'apposito sito, nelle modalità indicate ai punti precedenti, sono visibili a tutti i cittadini accedendo ad un link pubblico denominato "**REPORT PARMA**" il cui utente è "**Cittadino di Parma**"

http://www.osservatoriomense.it/dashboard/dashboard.aspx?uid=Parma&pwd=Parma

# **10. COMUNICAZIONI E RICHIESTE DI INFORMAZIONI**

Per segnalazioni e maggiori informazioni contattare gli uffici tramite l'indirizzo di posta elettronica ristorazionescolastica@comune.parma.it

## **11. INFORMAZIONI DI BASE SUL MENU**

- I menu proposti sono atti a garantire un adeguato apporto energetico, a seconda della fascia di età interessata, e sono elaborati nel rispetto delle Linee Guida ministeriali e regionali.
- Si è operato per garantire le indicazioni provenienti dai LARN (Livelli di assunzione di riferimento di nutrienti), variando le offerte alimentari proposte, ridurre l'apporto dei grassi (soprattutto quelli saturi e di origine animale), incrementare l'introduzione di carboidrati e fibre e riequilibrare l'apporto proteico curando l'introduzione di proteine vegetali a scapito di quelle animali, anche al fine di garantire un giusto apporto di micronutrienti (vitamine e sali minerali).
- I menu sono redatti prevedendo un menu autunnale, un menu invernale, un menu primaverile ed un menu estivo per **rispettare la stagionalità** dei prodotti vegetali e con una **rotazione su almeno 4 settimane** per una maggiore varietà di piatti proposti.
- I menu sono formulati in modo da rispettare gli apporti raccomandati di nutrienti per il pranzo (Kcal, proteine tot, ecc). Gli standard delle frequenze degli alimenti a pranzo sono tratti dalle Linee guida per l'offerta di alimenti e bevande salutari nelle scuole e strumenti per la sua valutazione e controllo, 2012 (Delibera Regione Emilia Romagna n.418 del 2012).
- E' stata data preferenza a metodi di cottura al forno, al vapore, in umido ed a prodotti freschi nazionali e di stagione, ottenuti con metodi di produzione eco-compatibili (agricoltura biologica, produzione integrata marchio Qualità Controllata), prodotti regolamentati dalla normativa comunitaria (DOP, IGP), prodotti tradizionali regionali (art. 8, D. Lgs. 173/98), prodotti ottenuti secondo specifiche norme di qualità.

- Nei menu è garantito l'uso di prodotti biologici in quantità non inferiore all'85%, a seconda della disponibilità di mercato, e non contengono: OGM, fritti, olii vegetali da palme e palmisti, dadi da brodo, bibite dolci e gassate, bevande energizzanti.
- Il Comune di Parma ha ricevuto il PREMIO MENSAVERDE per l'attenzione alla qualità del cibo e le iniziative di educazione alimentare e al consumo sostenibile delle risorse.
- Le eventuali eccedenze sono recuperate attraverso la collaborazione quotidiana con enti caritatevoli.
- Le cucine si distinguono in due tipologie, cucine interne e cucine terminali di un pasto veicolato da un Centro cottura centralizzato, entrambe con medesimo menu, ricettario e materie prime. Cucine interne: provvedono ad approntare quotidianamente il pasto partendo dalle materie prime. Cucine terminali di pasto veicolato: le sole operazioni che avvengono in loco, a ridosso del pasto, sono la cottura della pasta/riso ed il condimento delle verdure crude, tutte le altre operazioni di preparazione del pasto sono effettuate nel Centro cottura di Chiozzola, pertanto il pasto e le preparazioni sono comuni a tutte le scuole provviste di questa cucina.
- Si è rilevata diretta Correlazione tra il consumo di alimenti inadeguati a metà mattina (pizza, panini farciti ecc) e lo scarso consumo del pasto a pranzo.
- I bis sono ammessi unicamente per i contorni (patate escluse), mentre non son o ammessi di primi e secondi piatti, ma nel servizio sono sempre possibili completamenti della grammatura ed adattamenti delle grammature in funzione dell'utenza, infatti al momento dello sporzionamento è essenziale che il personale addetto di sala tenga conto delle caratteristiche del singolo utente, questo è richiesto dalle Linee guida e da Ausl.